### CÓMO COMPARTIR EL LINK DE UNA PROPIEDAD EN WHATSAPP

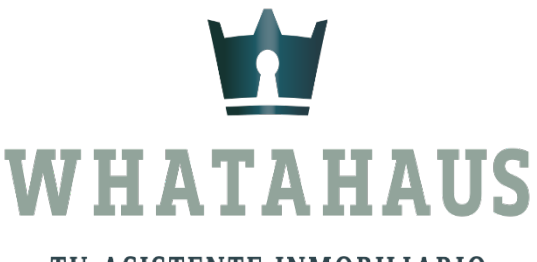

TU ASISTENTE INMOBILIARIO

### Dale clic al icono "Inmuebles"

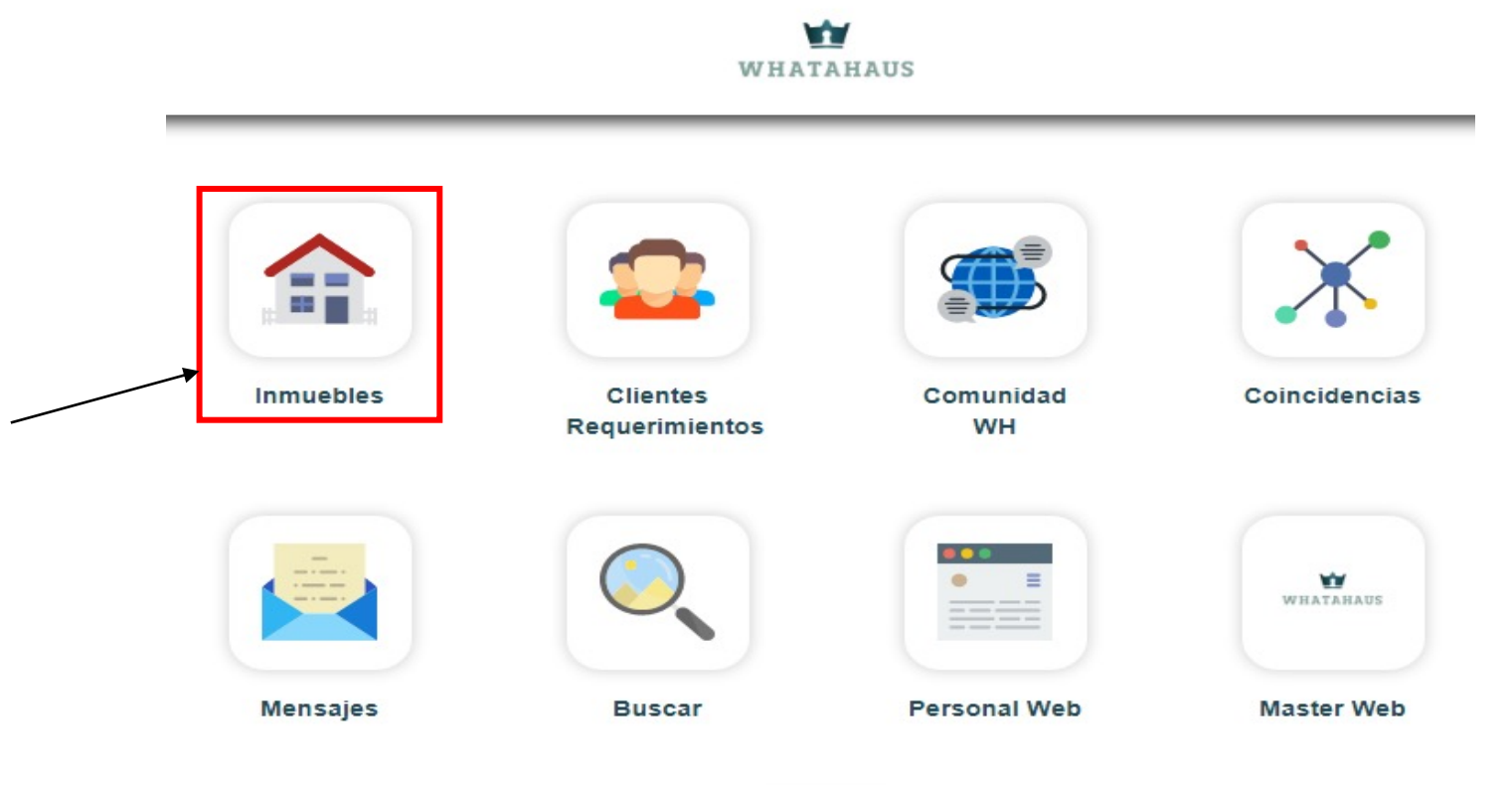

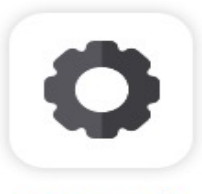

Configuración

### Dale clic a "Mis inmuebles"

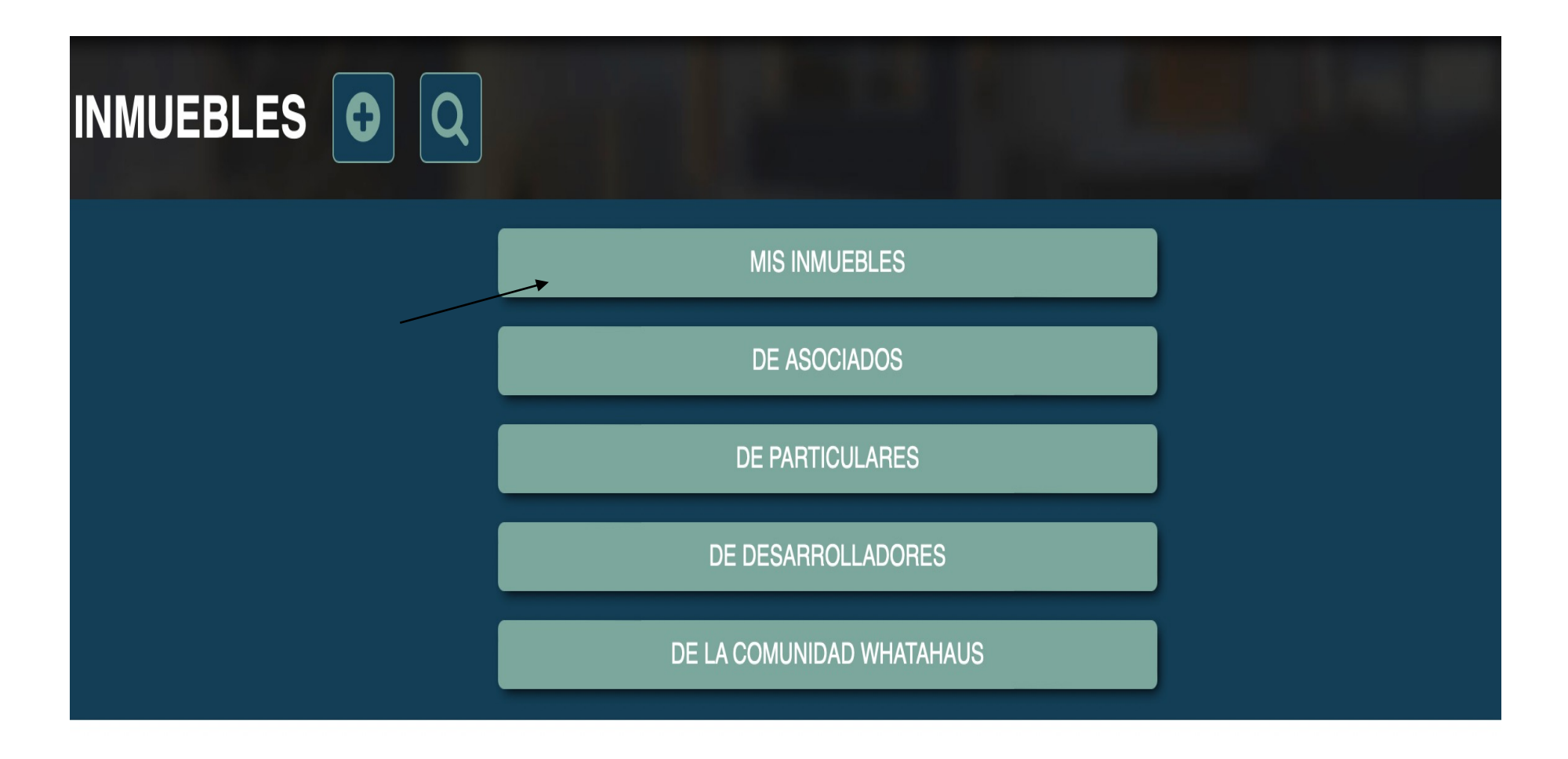

## Escoge la propiedad a compartir y dale clic al icono de Whatsapp

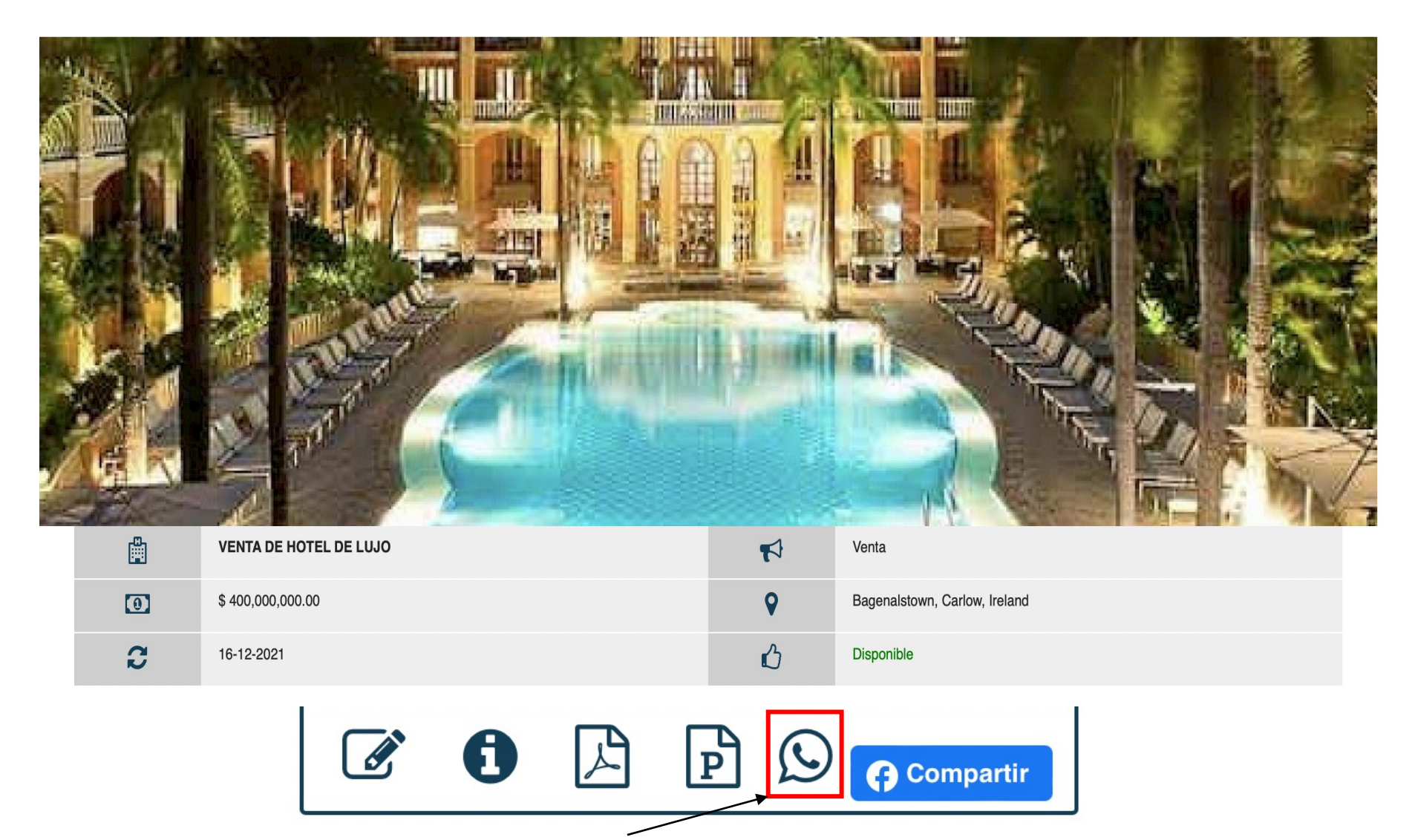

#### Te aparecerá el aviso de que la dirección fue copiada. Dale clic a "Cerrar"

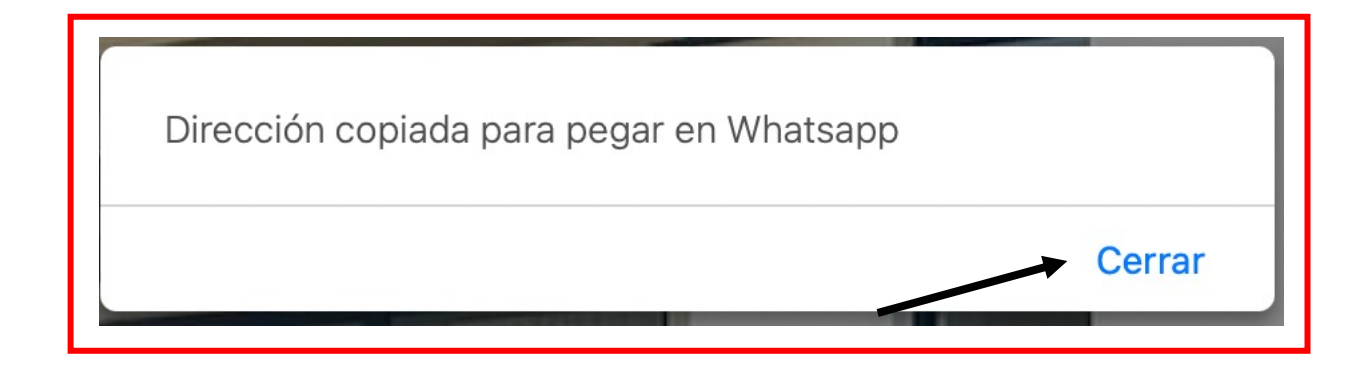

# Pega el link de la propiedad en la plática de whatsapp que desees y espera unos segundos hasta que salga la imagen de portada.

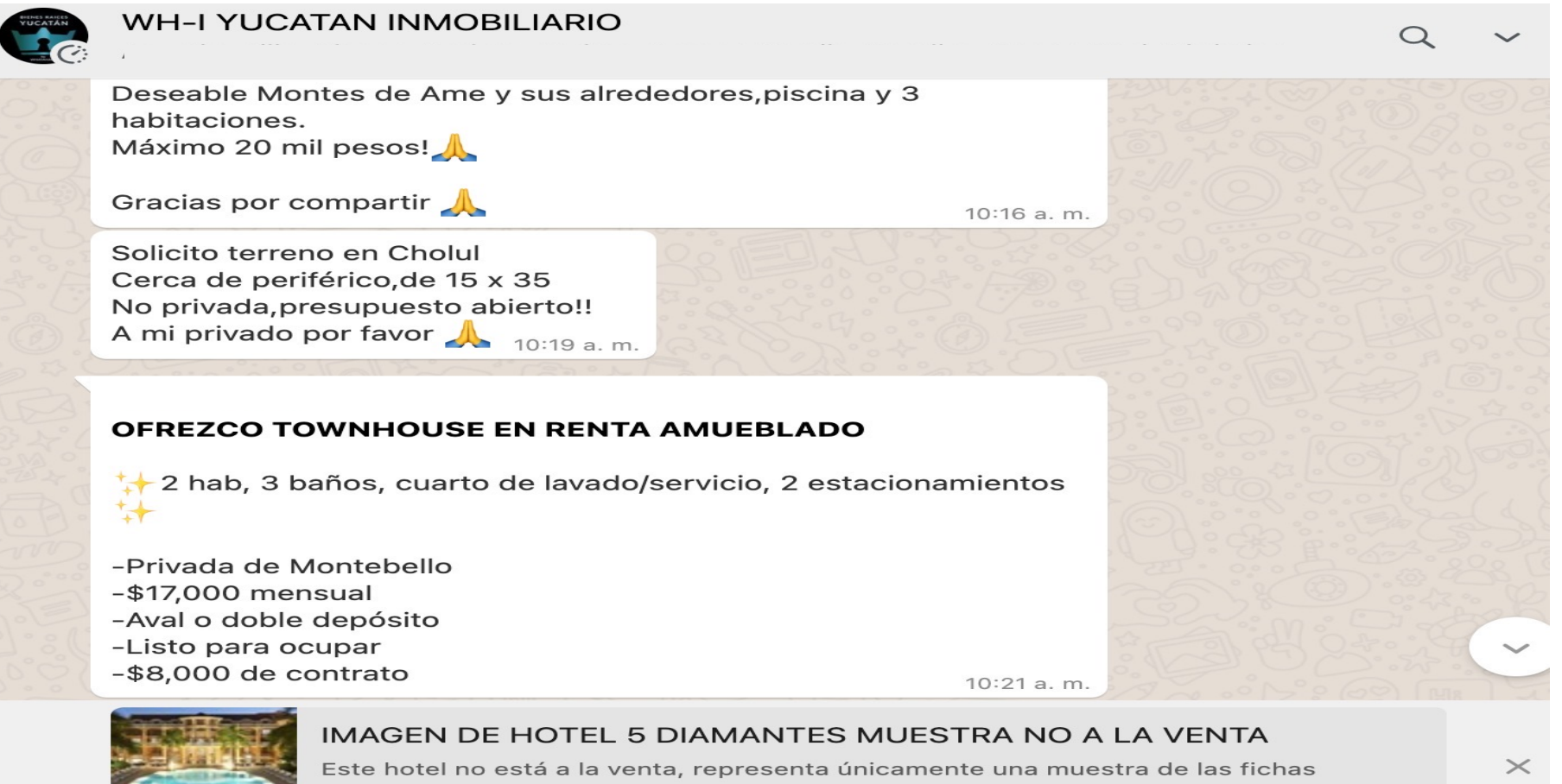

Este hotel no está a la venta, representa únicamente una muestra de las fichas técnicas ofrecidas por el sistema whatahaus Descripción: Sus 200 habitaciones

https://www.whatahaus.com/inbira/inmuebles/inmueble/?id=267549

Dale clic en enviar

### Y listo!! Ya puedes compartir tus propiedades como todo un profesional

Nota: Recuerda que algunas veces Whatsapp (por su propia configuración) no mostrará la imagen de la propiedad.